# MAE 412: Laboratory 1

# Measuring AIM 65 Time Delays Using the Oscilloscope Cursors

#### Instructions

Determine minimum and maximum time delay using the TTL mode of the function generator as input to the AIM 65. Oscilloscope channel 1 monitors the input and channel 2 monitors the computer output. Think about why this variation can occur.

## Waveform Persistence

To get an idea of the range of possible time delay values, turn on persistence by following the steps below:

- 1. Press **Display** to bring up the Display menu
- 2. Adjust the amount of persistence under the Persist option

Setting the persistence to "Infinite" will help in determining the minimum and maximum time delays.

## Time Delay Measurements Using the Cursors

To measure the actual time delay values, activate and adjust the cursors by following the steps below:

- 1. Press **Cursor** to activate the cursors and bring up the Cursor menu
- 2. Set the cursor *Type* to "Time"
- 3. Set the cursor *Source* to "CH1"

**Note:** The CURSOR 1 and CURSOR 2 LEDs under the CH 1 and CH 2 vertical position knobs should now be on

4. Adjust the positions (in time) of the cursors using the cursor knobs

Note: The cursors should appear on the screen as two vertical yellow (for CH 1) lines

- 5. Align the cursors with the rising edges of the input and output signals
- 6. Record the cursor positions (shown on the menu) and their absolute difference (Delta)